## 1 Why Use Wireless?

Because you have to. Warehouses, hospitals, robots, anywhere you cannot connect with wire. Disadvantages: For data, distortion is not tolerated at all: any errors have to be corrected (complicating the data transfer) or restransmitted (slowing the data-rate).

## 2 Where are We in the Network?

The IEEE 802.11a standard is located in the 5.0 GHz Unlicenced National Information Infrastructure frequency band, utilising Orthogonal-Frequency-Division-Multiplexing modulation with Quadrature-Phase-Shift-Keying. This band competes in part with some Cordless Phones but is relatively free from interference and is fast but short-range. IEEE 802.11b is located in the 2.4 GHz Industrial, Scientific and Medical frequency band, utilising Direct-Sequence-Spread-Spectrum modulation. This band also contains these sources of interference: Bluetooth, Microwave ovens, some Cordless Phones and Amateur Radio, and is slower but of greater range.

## **3** How to Manage Network Connections

In a *wired network* each computer has an ethernet NIC (Network Interface Card) which is configured, then brought up (made available to the router) and given an IP address on the same subnet, and connected to a hub. Each computer can now communicate with any other using TCP/IP commands. In a *mobile network* each computer has a wireless NIC (Network Interface Card) which is configured, then brought up (made available to the router) and given an IP address on the same subnet, and using the airwaves each computer can communicate with any other using TCP/IP commands.

Here we shall try to describe what is intended, so you can work out for yourself what to do and how to debug, in a logical sequence, depending on real device operation.

## 4 Essential Steps for Debugging and Connecting

My experience is with two types of wireless network interface cards: the first is embedded in the computer (the Atheros chipset in the EeePC-701) with Debian Lenny 5.0 installed and running the Linux kernel 2.6.26; the second is a PCMCIA card (the RaLink chipset in the D-Link AirPlus DWL-G630) on Debian Etch 4.0 running the Linux kernel 2.6.18, and also on Debian Lenny 5.0 running the Linux kernel 2.6.26. Here I shall go through the things that I do to get wireless working on each.

## 5 Installation of Necessary Software to run NICs

Here are some things I discovered were needed to get the chipsets working.

1. D-Link DWL-G630 under Debian 4.0 (Etch) running kernel 2.6.18

# apt-get install firmware-ralink

```
# apt-get install build-essential linux-headers-$(uname -r)
$ wget http://rt2x00.serialmonkey.com/rt61-cvs-daily.tar.gz
$ tar zxvf rt61-cvs-daily.tar.gz
$ cd rt61-cvs-2[TAB]/M[TAB] [TAB] means just press the TAB key
$ make
# make install
# modprobe rt61
# echo "rt61">>/etc/modules
```

2. D-Link DWL-G630 under Debian 5.0 (Lenny) running kernel 2.6.26

```
# apt-get install firmware-ralink
```

3. Atheros AR242x under Debian 5.0 (Lenny) running kernel 2.6.26

```
# apt-get install madwifi-source madwifi-tools module-assistant
# module-assistant update
# module-assistant prepare
# module-assistant auto-install madwifi [for putting Atheros into ad-hoc mode]
# modprobe ath_pci
```

## 6 Experience Setting up an Ad-Hoc Network

I set up three computers – call them GREEN, BLUE and YELLOW - that intend to form an adhoc network called lsgnet. (Refer to the internet for help on installing the drivers for your actual chipsets, or the procedures above if you have the cards I am using for this demonstration.) In what follows, \$ is the prompt for a normal user, # is the root prompt; and sometimes not all of the command output is shown, just the interesting parts.

## 6.1 GREEN: Configure and Activate the Wireless NIC

The GREEN computer runs Debian 4.0 (Etch) kernel 2.6.18-6-686. using a PCMCIA AirPlus G D-Link DWL-G630 wireless card.

1. If it is installed, stop network-manager interfering with your efforts.

```
$ sudo /etc/rc2.d/S??network-manager stop
$ sudo /etc/rc2.d/S??network-manager-dispatcher stop
```

- 2. Insert D-Link DWL-G630 (H/W Ver. E1 F/W Ver 5.00) card into PCMCIA slot.
- 3. Check that the card was seen being inserted by the kernel.

```
$ dmesg
pccard: CardBus card inserted into slot 0
rt61: RT61: RfIcType= 3
```

4. Check that the card has been recognised by reading its identity from the hardware.

\$ lspci|grep RT 06:00.0 Network controller: RaLink RT2561/RT61 rev B 802.11g

5. Check that the necessary modules were subsequently loaded by kernel.

6. Find out what the interface has been named and use it in the script

\$ /sbin/ifconfig -a
wlan0 Link encap:Ethernet HWaddr 00:15:E9:B9:A6:9E

7. Bring the interface up to see what networks are around.

\$ sudo ifconfig wlan0 up \$ sudo iwlist wlan0 scanning wlan0 No scan results

8. Ensure that the interface is down whilst being re-configured.

\$ sudo ifconfig wlan0 down

9. Examine the default properties of the wireless network interface card.

```
$ /sbin/iwconfig wlan0
wlan0 RT61 Wireless ESSID:""
    Mode:Managed Frequency:2.412 GHz Bit Rate=54 Mb/s
    ...
```

10. Put NIC into ad-hoc mode and define the network name (lsgnet).

11. Bring the interface up and note that it has created a unique Basic Service Set ID (*viz.:* EE:5F:B1:1D:76:AD) for the network (lsgnet).

\$ sudo ifconfig wlan0 up
wlan0 RT61 Wireless ESSID:"lsgnet"
 Mode:Ad-Hoc Frequency:2.412 GHz Cell: EE:5F:B1:1D:76:AD
 Bit Rate=11 Mb/s ...

#### 6.2BLUE: Configure and Activate the wireless NIC.

The BLUE computer runs Debian 5.0 (Lenny) kernel 2.6.26-1-686, using a PCMCIA AirPlus G D-Link DWL-G630 wireless card.

1. If it is installed, stop network-manager interfering with your efforts.

```
$ sudo /etc/rc2.d/S??network-manager stop
$ sudo /etc/rc2.d/S??network-manager-dispatcher stop
```

2. Insert D-Link DWL-G630 (H/W Ver. E2 F/W Ver. 5.00) card into PCMCIA slot.

3. Check that the card was seen being inserted by the kernel.

```
$ dmesg
[ 120.108245] pccard: CardBus card inserted into slot 0
[ 120.108573] rt61 0000:03:00.0: enabling device (0000 -> 0002)
[ 120.108843] firmware: requesting rt2561.bin
[ 120.326944] rt61: RT61: RfIcType= 3
```

4. Check that the card has been recognised by reading its identity from the PCI bus.

```
$ lspci|grep RT
03:00.0 Network controller: RaLink RT2561/RT61 rev B 802.11g
```

5. Check that the necessary modules were subsequently loaded by the kernel.

| <pre>\$ lsmod grep rt61</pre> |        |                         |
|-------------------------------|--------|-------------------------|
| rt61pci                       | 20960  | 0                       |
| crc_itu_t                     | 2080   | 1 rt61pci               |
| rt2x00pci                     | 7648   | 1 rt61pci               |
| rt2x00lib                     | 22432  | 2 rt61pci,rt2x00pci     |
| eeprom_93cx6                  | 2144   | 1 rt61pci               |
| rt61                          | 170148 | 0                       |
| firmware_class                | 6816   | 3 rt2x00lib,rt61,pcmcia |
|                               |        |                         |

6. Find out what the interface has been named and use it in the script.

```
$ /sbin/ifconfig -a
         Link encap:Ethernet
                                HWaddr: 00:1b:11:ca:03:a9
wlan0
```

7. Bring the interface up and examine the default properties of the NIC.

```
$ sudo ifconfig wlan0 up
$ /sbin/iwconfig wlan0
         RT61 Wireless ESSID:"" Nickname:""
wlan0
         Mode:Managed Frequency:2.412 GHz Bit Rate=54 Mb/s
```

. . .

8. Scan for networks – this finds the one we just activated on GREEN.

```
$ sudo iwlist wlan0 scanning
wlan0 Scan completed :
    Cell 01 - Address: EE:5F:B1:1D:76:AD
        ESSID:"lsgnet"
        Mode: Ad-Hoc
        Channel: 1
        Encryption key: off
        Bit Rates:0 kb/s
        Quality:0/100 Signal level:-37 dBm Noise level:0 dBm
```

9. Ensure that the interface is down whilst we re-configure it.

```
$ sudo ifconfig wlan0 down
```

10. Put NIC into ad-hoc mode and prepare to associate with our network (lsgnet).

11. Bring the interface up and wait until it is associated with network lsgnet.

```
$ sudo ifconfig wlan0 up
$ time (while [ "$(/sbin/iwconfig wlan0|grep 'Cell'|wc -1)" -ne 0 ]; do :; done)
real Om3.368s
user Om1.160s
sys Om2.116s
$ /sbin/iwconfig wlan0
wlan0 RT61 Wireless ESSID:"lsgnet" Nickname:""
    Mode:Ad-Hoc Frequency:2.412 GHz Cell: EE:5F:B1:1D:76:AD
    Bit Rate=11 Mb/s ...
```

12. Perform a scan of the wireless networks in the area.

```
$ sudo iwlist wlan0 scan
wlan0 Scan Completed :
    Cell 01 - Address: EE:5F:B1:1D:76:AD
        ESSID:"lsgnet"
        Mode: Ad-Hoc
        Encryption key: off
        Channel: 1
        Bit Rates:0 kb/s
        Quality:87/100 Signal level:-41 dBm Noise level:0 dBm
```

## 6.3 YELLOW: Configure and Activate the wireless NIC.

The YELLOW computer runs Debian 5.0 (Lenny) kernel 2.6.26-6-686, using the embedded Atheros AR242x chipset in the EeePC-701.

1. If it is installed, stop network-manager interfering with your efforts.

```
$ sudo /etc/rc2.d/S??network-manager stop
$ sudo /etc/rc2.d/S??network-manager-dispatcher stop
```

2. Check that the chipset was seen by the kernel.

```
$ dmesg|grep Ath
[ 8.812824] Atheros(R) L2 Ethernet Driver - version 2.0.5
$ dmesg|grep ath
[ 9.068937] ath_hal: module license 'Proprietary' taints kernel.
[10.205777] MadWifi: ath_attach: Switching rfkill capability off.
[15.236895] wifi0: Atheros AR2425 chip found (MAC 14.2, PHY SChip 7.0, Radio 10.2)
[15.455210] ath_pci: wifi0: Atheros 5424/2424: mem=0xfbef0000, irq=18
```

3. Check that the card has been recognised by reading its identity from hardware.

4. Check that necessary modules were subsequently loaded by kernel.

| 11104  | 1                                       |
|--------|-----------------------------------------|
| 202712 | 0                                       |
| 194000 | 4 wlan_scan_sta,ath_rate_sample,ath_pci |
| 300768 | 3 ath_rate_sample,ath_pci               |
|        | 11104<br>202712<br>194000<br>300768     |

5. Find out what the interface has been named and use it in the script.

\$ /sbin/ifconfig -a
ath0 Link encap:Ethernet HWaddr 00:15:af:6b:3b:0b

6. Bring the interface up to do some scanning – finds the NICs on GREEN and BLUE. Note the common BSSID (EE:5F:B1:1D:76:AD) now.

```
$ sudo ifconfig ath0 up
$ sudo iwlist ath0 scanning
ath0 Scan Completed :
        Cell 01 - Address: EE:5F:B1:1D:76:AD
        ESSID:"lsgnet"
        Mode: Ad-Hoc
```

```
Frequency: 2.412 GHz (Channel 1)
Quality:82/100 Signal level:-41 dBm Noise level:0 dBm
Encryption key:off
Bit Rates:1 Mb/s; 2Mb/s; 5.5Mb/s; 11Mb/s
Extra:bcn_int=100
Cell 02 - Address: EE:5F:B1:1D:76:AD
ESSID:"lsgnet"
Mode: Ad-Hoc
Frequency: 2.412 GHz (Channel 1)
Quality:68/100 Signal level:-41 dBm Noise level:0 dBm
Encryption key:off
Bit Rates:1 Mb/s; 2Mb/s; 5.5Mb/s; 11Mb/s
Extra:bcn_int=100
```

7. Examine the properties of the wireless network interface card.

```
$ /sbin/iwconfig ath0
ath0 IEEE 802.11g ESSID:"" Nickname:""
Mode:Managed Frequency: 2.437 GHz Access Point: Not-Associated
Bit Rate:0 kb/s Tx-Power:17 dBm Sensitivity=1/1
Encryption key:off ....
```

8. Ensure that the interface is down so that we can re-configure it.

```
$ sudo ifconfig ath0 down
```

9. Put NIC into ad-hoc mode

```
$ sudo wlanconfig ath0 destroy
ath0 No such interface
$ sudo wlanconfig ath0 create wlandev wifi0 wlanmode adhoc
ath0
```

10. Set the common network name equal to the essid string – note Cell is Not-Associated.

11. Bring the interface up and wait until it is associated with network lsgnet.

```
$ sudo ifconfig ath0 up
$ while [ "$(/sbin/iwconfig ath0|grep 'Not-Associated'|wc -1)" -ne 0 ]; do :; done
real Om2.777s
user Om0.992s
```

```
0m1.484s
   sys
   $ /sbin/iwconfig ath0
             IEEE 802.11g ESSID:"lsgnet" Nickname:""
   ath0
             Mode:Ad-Hoc Frequency:2.412 GHz Cell: EE:5F:B1:1D:76:AD
             Bit Rate:0 kb/s
                             Tx-Power:17 dBm
                                                 Sensitivity=1/1
             Link Quality=52/70 Signal level=-96 dBm Noise level=-96 dBm
12. Scan for networks.
   $ sudo iwlist ath0 scanning
           Scan completed :
   ath0
           Cell 01 - Address: EE:5F:B1:1D:76:AD
                   ESSID: "lsgnet"
                   Mode: Ad-Hoc
                   Frequency:2.412 GHz (Channel: 1)
                   Quality:49/70 Signal level:-37 dBm Noise level:0 dBm
                   Encryption key: off
                   Bit Rates:1 Mb/s; 2Mb/s; 5.5Mb/s; 11Mb/s
                   Extra:bcn int=100
           Cell 01 - Address: EE:5F:B1:1D:76:AD
                   ESSID: "lsgnet"
                   Mode: Ad-Hoc
                   Frequency:2.412 GHz (Channel: 1)
                   Quality:68/70 Signal level:-37 dBm Noise level:0 dBm
                   Encryption key: off
                   Bit Rates:1 Mb/s; 2Mb/s; 5.5Mb/s; 11Mb/s
                   Extra:bcn_int=100
```

#### 6.4 Assign each NIC a unique IP address

The IP addresses need to be on the same subnet, e.g., the private network 10.0.0.

```
user@GREEN $ sudo ifconfig wlan0 10.0.0.11
$ /sbin/ifconfig wlan0
wlan0
        Link encap: Ethernet
                              HWaddr 00:15:E9:B9:A6:9E
        inet addr: 10.0.0.11
                              Bcast: 10.255.255.255 Mask: 255.0.0.0
        UP BROADCAST RUNNING MULTICAST
                                        MTU:1500 Metric:1
        RX packets: 3135
                                      dropped: 0 overruns: 0 frame: 0
                          errors: 0
                           errors: 14 dropped: 0 overruns: 0
        TX packets: 173
        Collisions: 11 txqueuelen: 1000
        RX bytes:180633 (176.3 kiB)
                                     TX bytes:2586 (2.5 kiB)
        Interrupt 11
```

user@BLUE \$ sudo ifconfig wlan0 10.0.0.22
wlan0 Link encap: Ethernet HWaddr 00:1b:11:ca:03:a9
 inet addr: 10.0.0.22 Bcast: 10.255.255.255 Mask: 255.0.0.0
 UP BROADCAST RUNNING MULTICAST MTU:1500 Metric:1

RX packets: 5186 errors: 0 dropped: 0 overruns: 0 frame: 0 TX packets: 899 dropped: 1 errors: 1 overruns: 0 Collisions: 0 txqueuelen: 1000 RX bytes:299773 (292.7 kiB) TX bytes:5272 (5.1 kiB) Interrupt 20 user@YELLOW \$ sudo ifconfig ath0 10.0.0.33 ath0 Link encap: Ethernet HWaddr 00:15:af:6b:3b:0b inet addr: 10.0.0.33 Bcast: 10.255.255.255 Mask: 255.0.0.0 UP BROADCAST RUNNING MULTICAST MTU:1500 Metric:1 RX packets: 0 errors: 0 dropped: 0 overruns: 0 frame: 0 TX packets: 6 errors: 0 dropped: 0 overruns: 0 Collisions: 0 txqueuelen: 0 RX bytes:0 (0.0 kiB) TX bytes:460 (460.0 B)

#### 6.5 Check Wireless Connectivity

1. For example, try to ping BLUE and YELLOW from GREEN.

user@GREEN \$ ping 10.0.0.22
....4.52ms ....0.96ms ....1.02ms ....0.94ms (etc)
user@GREEN \$ ping 10.0.0.33
....6.73ms ....8.03ms ....50.7ms ....5.71ms (etc)

2. You may now connect as you wish and do what you want. For example, use TCP/IP commands to connect from GREEN (10.0.0.11) to BLUE (10.0.0.22) and copy files from BLUE to YELLOW (10.0.0.33).

user@GREEN \$ ssh user@10.0.0.22 user@10.0.0.22's passwd: \*\*\*\*\* user@BLUE:~\$ scp file user@10.0.0.33:/home/user/file file 100% 1587 1.6KB/s 00.00

# 7 Useful Reference Books

"RESIDENTIAL NETWORKS" Les Baxter (ISBN 1-4018-6267-5; Thomson 2006).

"802.11 WIRELESS NETWORKS: THE DEFINITIVE GUIDE (2ND ED.)" Matthew Gast (ISBN 0-596-10052-3; O'Reilly 2004).

"WIRELESS NETWORKS: FIRST-STEP" Jim Geier (ISBN 1-58720-111-9; Cisco Press 2005).

"LINUX UNWIRED" Weeks, Dumbill & Jepson (ISBN 0-596-00583-0; O'Reilly 2004).

"WIRELESS HACKS" Flickenger & Weeks (ISBN 0-596-10144-9; O'Reilly 2006).

"IEEE STD 802.11-2007 – PART 11: WIRELESS LAN MEDIUM ACCESS CONTROL (MAC) AND PHYSICAL LAYER (PHY) SPECIFICATIONS" IEEE Computer Society 12 June 2007).

"A TECHNICAL TUTORIAL ON THE IEEE802.11 PROTOCOL" Pablo Brenner, BreezeCOM Wireless Communications, 1997).